Pacific Lutheran University International Student Insurance Enrollment ProcessPGH GlobalPreferred Provider: UnitedHealthcare Options PPO

1. Go to: <u>https://www.pgh-global.com/Browse/</u>

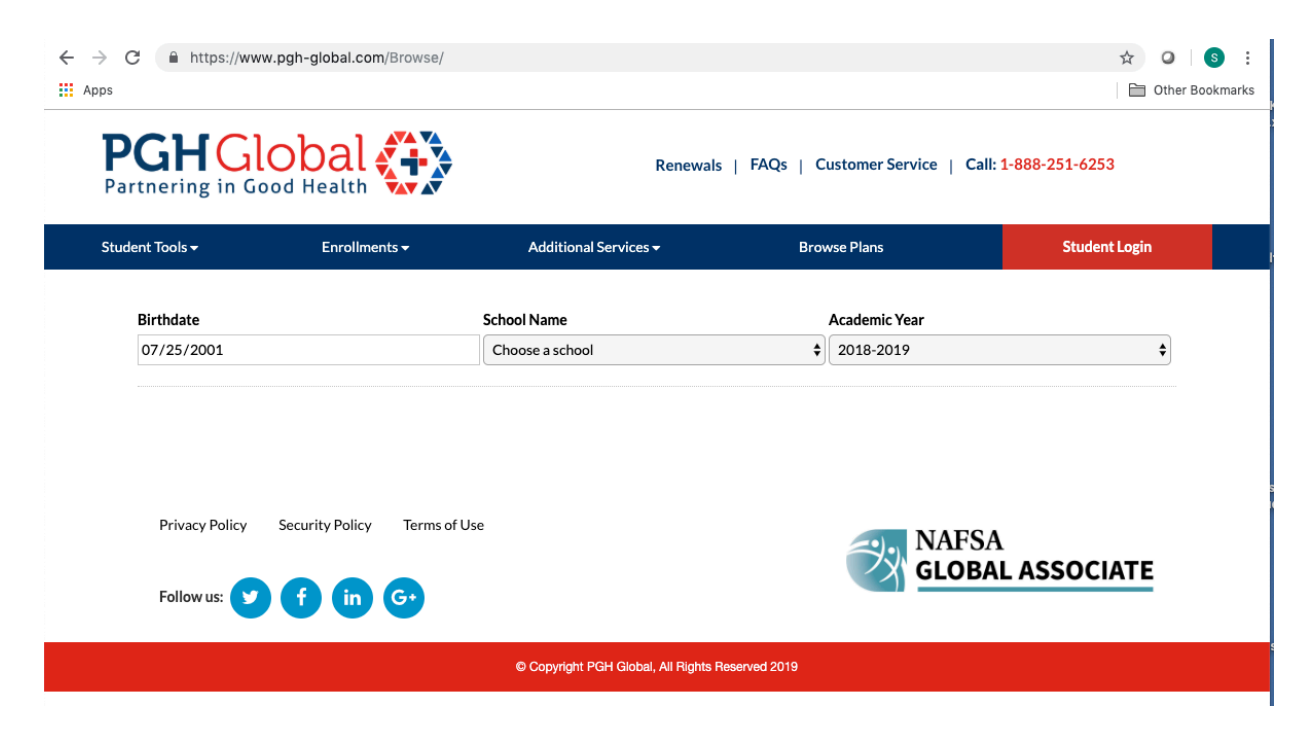

2. Enter your **Birthdate** using the calendar or as MM/DD/YYYY

| dent Tools <del>-</del> |        |       | Enrolln | nents <del>-</del> | •           | Additional Services <del>-</del> | Bro | wse Plans     | Student Login |
|-------------------------|--------|-------|---------|--------------------|-------------|----------------------------------|-----|---------------|---------------|
| Birthdate               |        |       |         |                    |             | School Name                      |     | Academic Year |               |
| 07/25/2001              | L      |       |         |                    | 8:7         | Choose a school                  | \$  | 2018-2019     | \$            |
| July 2001 •             | •      |       | •       | •                  |             |                                  |     |               |               |
| Sun Mon                 | Tue We | d Thu | Fri     | Sat                |             |                                  |     |               |               |
| 1 2                     | 3 4    | 5     | 6       | 7                  |             |                                  |     |               |               |
| 8 9<br>15 16            | 10 11  | 12    | 13      | 14                 |             |                                  |     |               |               |
| 22 23                   | 24 25  | 26    | 20      | 28                 |             |                                  |     |               |               |
| 29 30                   | 31 1   | 2     | 3       | 4                  | erms of Use |                                  |     |               |               |
| Follow us               | : 🔽    | Ð     | in      | G                  | •           |                                  |     | GLOB          | AL ASSOCIATE  |

3. Choose Pacific Lutheran University and Academic Year 2019-2020

| ient Tools <del>-</del>                                        | Enrollments <del>-</del>                                            | Additional Services 🗸           | Browse Plans                            | Student Login                                                                    |  |
|----------------------------------------------------------------|---------------------------------------------------------------------|---------------------------------|-----------------------------------------|----------------------------------------------------------------------------------|--|
| Birthdate                                                      |                                                                     | School Name                     | Academic Year                           |                                                                                  |  |
| 07/25/2001                                                     |                                                                     | Pacific Lutheran University     | \$ 2019-2020                            | \$                                                                               |  |
| GLOBAL (                                                       | CARE PLUS - PACIF                                                   | FIC LUTHERAN Preferred Provider | : \$100 (Waived at Student Health Cente | er) Out-of-Network: \$500 \$                                                     |  |
| GLOBAL (<br>Annual Student<br>Annual Spouse<br>Annual Child Pr | CARE PLUS - PACIF<br>Price: \$1078<br>Price: \$6405<br>iice: \$3305 | FIC LUTHERAN Preferred Provider | : \$100 (Waived at Student Health Cente | er) Out-of-Network: \$500<br>• Flyer: click to view<br>• Brochure: Click To View |  |

From this window you can download the insurance flyer and brochure (policy).

4. Click on the *Enrollments* tab located at the top of the page and select *New Enrollments* 

| lirthdate                 | New Enrollments |                             |              |                         |
|---------------------------|-----------------|-----------------------------|--------------|-------------------------|
| lirthdate                 |                 |                             |              |                         |
|                           | Renewals        | School Name                 | Academic Yea | r                       |
| 07/25/2001                |                 | Pacific Lutheran University | \$ 2019-2020 | \$                      |
| Annual Child Price: \$330 | 5               |                             |              | Brochure: Click to View |
|                           |                 |                             |              |                         |

5. Enter your Date of Birth (MM/DD/YYYY) and School – Pacific Lutheran University

| udent Tools <del>-</del> | Enroliments <del>-</del> | Enrollments • Additional Services • Browse Plans |     |                    | Student Login |  |
|--------------------------|--------------------------|--------------------------------------------------|-----|--------------------|---------------|--|
| 4 Easy Step              | os to Get Studer         | nt Health Insurance:                             |     |                    |               |  |
| 1 STEP 1: GET            | A QUOTE                  |                                                  |     |                    | Ć             |  |
| Student Dat              | te of Birth (MM/DD/YYYY) | School/Organization:                             |     | Student Category:  |               |  |
| Enter Date               | e of Birth               | Enter School/Organization                        | •   | Choose option      | •             |  |
|                          |                          | Coverage Start Date:                             |     | Coverage End Date: |               |  |
| Add Cover                | rage (Spouse / Child)    | <ul> <li>Choose start date</li> </ul>            | iii | Choose end date    | <b></b>       |  |

6. Choose your **Student Category** based on your visa type. If you will be playing intercollegiate sports or plan on trying out for an intercollegiate sports team select Athlete.

| udent Tools <del>-</del> | Enroliments -            | Additional Services -       | Browse Plans      | Student Login |
|--------------------------|--------------------------|-----------------------------|-------------------|---------------|
| 4 Easy Step              | os to Get Studer         | nt Health Insurance:        |                   |               |
| STEP 1: GET              | FA QUOTE                 |                             |                   |               |
| Student Da               | te of Birth (MM/DD/YYYY) | School/Organization:        | Student Category: |               |
| 07/01/20                 | 01                       | Pacific Lutheran University | ✓ Choose option   | · ·           |
|                          |                          | Coverage Start Date:        | F1 International  |               |
| Add Cove                 | rage (Spouse / Child)    | ✓ Choose start date         | J1 International  |               |
|                          |                          |                             | Athlete           |               |

7. Select the Coverage Period – **Annual** for students enrolled for the full academic year; **Fall** for students enrolled for just Fall Term 2019. Then click *Next*.

| dent Tools - Enrollments - |                         | Additional Services -       | Student Login      |   |
|----------------------------|-------------------------|-----------------------------|--------------------|---|
| 4 Easy Step                | s to Get Studen         | t Health Insurance:         |                    |   |
| 1 STEP 1: GE               | T A QUOTE               |                             |                    | đ |
| Student Date               | e of Birth (MM/DD/YYYY) | School/Organization:        | Student Category:  |   |
| 07/01/20                   | 01                      | Pacific Lutheran University | + F1 International | • |
|                            |                         | Coverage Period:            |                    | ] |
| Add Cove                   | rage (Spouse / Child)   | Choose option               | <u> </u>           |   |

## 8. Select Plan

a. Select your **Deductible** amount. (The amount you will be responsible for paying for covered medical expenses in accordance with the policy's schedule of benefits.)

## b. Check the *Select Plan* box and click on *Next*

| udent Tools <del>-</del> | Enrollments <del>-</del>      | Additional Services -      | Browse Plans            | Student Login   |
|--------------------------|-------------------------------|----------------------------|-------------------------|-----------------|
| 4 Easy Step              | s to Get Studen               | t Health Insurance         | :                       |                 |
| STEP 1: GE               | T A QUOTE                     |                            |                         | Ľ               |
| 2 STEP 2: SE             | LECT A PLAN: PRODUCT LIST     | INGS                       |                         | đ               |
| Coverage                 | e Period: 08/15/2019 - 08/14/ | /2020 / Duration: 366 days |                         |                 |
| DEPEND                   | ENT COVERAGE Spouse           | Children 😑 0 🛟             |                         |                 |
| Plan Nar                 | ne                            | Deductible (j)             | Maximum Benefit         | (i)             |
| PLAN: Glob<br>University | al Care Plus - Pacific Luther | Preferred Provider \$50    | 00 (i) No Maximum / per | rson \$1,078.00 |
| Com                      | pare Brochure                 | Flyer                      | ails -                  | Select Plan     |

9. Complete all required Enrollment information on this screen, then click Next.

| STEP 3: ENROLL IN P   | LAN: PE                 | RSONAL INFOR      | MAT   | ΓΙΟΝ            |            |                  |                       |                     |                                 | C              |
|-----------------------|-------------------------|-------------------|-------|-----------------|------------|------------------|-----------------------|---------------------|---------------------------------|----------------|
| CREATE ACCOUNT        | Alread                  | y have an acco    | un    | t? Login.       |            |                  |                       |                     |                                 |                |
| Email Address:        |                         |                   |       |                 |            | C                | Confirm Email Address | 5:                  |                                 |                |
| Enter Email Address   |                         |                   |       |                 |            |                  | Confirm Email Addre   | ss                  |                                 |                |
| Password: (i)         |                         |                   |       |                 |            | C                | Confirm Password:     |                     |                                 |                |
| Enter Password        |                         |                   |       |                 |            | Confirm Password |                       |                     |                                 |                |
| STUDENT'S PERSON      | AL INFO                 | ORMATION          |       |                 |            |                  |                       |                     |                                 |                |
| First Name*:          |                         | Last Name*:       |       |                 | MI:        |                  | Gender*:              |                     | Date of Birth:                  |                |
| Enter First Name      |                         | Enter Last Na     | me    |                 | Enter M    | ٩I               | Choose option         |                     | ▼ 07/25/2001                    |                |
| Student ID:           | itudent ID:             |                   |       | Mobile Number*: |            |                  |                       | Country of Origin*: |                                 |                |
| No Yes                | Enter St                | udent ID          |       | Enter M         | obile Nun  | nber             | r                     |                     |                                 | •              |
| US Address Line 1:    | 5-based a               | address.          |       |                 | ]          | U                | JS Address Line 2:    |                     |                                 |                |
| Enter US Address Line | e 1                     |                   |       |                 |            |                  | Enter US Address Lin  | e 2                 | 2                               |                |
| City:                 |                         |                   | S     | State:          |            |                  |                       |                     | ZIP:                            | ]              |
| Enter City            |                         |                   |       | Choose op       | tion       |                  | •                     |                     | Enter ZIP                       |                |
| DEPENDENT COVER       | AGE                     | Spouse 🔵          | C     | Children 🧲      | 0 🛟        |                  |                       |                     |                                 | \$1,078.00     |
| CONSENT AGREEME       | E <b>NT</b><br>ze PGH ( | Global to share n | ny ii | nsurance wi     | th my scho | ool.             | l understand that sha | rin                 | g my insurance information is N | DT a condition |
|                       |                         |                   |       |                 |            |                  |                       |                     | Cancel                          | Next           |

10. Review Enrollment Information and confirm by clicking *Continue*.

| CONFIRM YOUR INFORI       | MATION                                                                      |                                  |                     | × |
|---------------------------|-----------------------------------------------------------------------------|----------------------------------|---------------------|---|
|                           | Please verify that the following info                                       | ormation is correct:             |                     |   |
| PERSONAL INFORM           | ATION: 🗹                                                                    |                                  |                     |   |
| Name:                     | Jane Doe                                                                    | Date of Birth:                   | 07/25/2001          |   |
| Student ID:               | 1234-5678                                                                   | Mobile Number:                   | 253-535-7116        |   |
| U.S. Address:             | 12180 Park Ave. S Risk Services<br>Tacoma, WA 98447                         | Country of Origin:               | Ireland             |   |
| QUOTE DETAILS: 🙋          | 1                                                                           |                                  |                     |   |
| School /<br>Organization: | Pacific Lutheran University                                                 | Student Category:                | F1<br>International |   |
| Coverage Dates:           | First Day of Coverage:<br>08/15/2019<br>Last Day of Coverage:<br>08/14/2020 |                                  |                     |   |
| PLAN<br>DETAILS:          | Global Care Plus - Pacific Lutherar<br>08/14/2020)                          | n University - \$1,078.00 (08/15 | 5/2019 -            |   |
|                           | Go Back Co                                                                  | ntinue                           |                     |   |

11. Complete payment information, check the **Consent Agreement** and click **Submit Payment** 

| TEP 4: SUBMIT PA                                                                                                    | YMENT                                                                                                    |                                                                                                    |                                                                                                    |                                                                                                  |                                                                                                    |
|----------------------------------------------------------------------------------------------------|----------------------------------------------------------------------------------------------------|----------------------------------------------------------------------------------------------------|----------------------------------------------------------------------------------------------------|--------------------------------------------------------------------------------------------------|----------------------------------------------------------------------------------------------------|
| PURCHASE DETAI                                                                                                    | LS                                                                                                    |                                                                                                    |                                                                                                    |                                                                                                  |                                                                                                    |
| Plan Name:                                                                                                    | Global Care Plus - Pacific Lu                                                                                                    | utheran University                                                                                                    | ACA Comparable:                                                                                                    | Yes                                                                                              |                                                                                                    |
| Deductible:                                                                                                    | Preferred Provider: \$100 (W                                                                                                    | aived at Student Price: \$1,07                                                                                                    |                                                                                                    |                                                                                                  | 1                                                                                                    |
|                                                                                                    | Health Center) Out-of-Netv                                                                                                    | vork: \$500                                                                                                    | Plan Details:                                                                                                    | Brochure                                                                                         | Flyer                                                                                                    |
| Maximum Benefit:                                                                                                    | No Maximum                                                                                                    |                                                                                                    |                                                                                                    | Laga                                                                                             | - Leu                                                                                                    |
| Coverage Dates:                                                                                                    | 08/15/2019<br>08/14/2020                                                                                                    |                                                                                                    |                                                                                                    |                                                                                                  |                                                                                                    |
| BILLING INFORMA                                                                                                    | ATION                                                                                                    |                                                                                                    |                                                                                                    |                                                                                                  |                                                                                                    |
| Card Number*:                                                                                                    |                                                                                                    |                                                                                                    | Payment Method                                                                                                    |                                                                                                  |                                                                                                    |
| Enter Card Numbe                                                                                                    | r                                                                                                    |                                                                                                    |                                                                                                    | DISCOVER                                                                                         |                                                                                                    |
| Expiration Date*:                                                                                                    |                                                                                                    | CVV*:                                                                                                    | First Name*:                                                                                                    |                                                                                                  | Last Name*:                                                                                                    |
| Month -                                                                                                    | Year 🗸                                                                                                    | CVV                                                                                                    | Enter First Name                                                                                                    |                                                                                                  | Enter Last Name                                                                                                    |
| Billing address                                                                                                    | is different than mailing add                                                                                                    | Iress.                                                                                                    |                                                                                                    |                                                                                                  |                                                                                                    |
| CONSENT AGREEN<br>Unless otherwise sta<br>submitted to the Co<br>renewal payments. E<br>and elects to enroll a<br>later determined tha<br>except for ineligibilit | MENT<br>ted in the Master Policy, co<br>mpany or the effective date<br>3y submitting this applicatio<br>as indicated on the applicat<br>it the student is not eligible,<br>y or entrance into the arme | verage will begin effecti<br>of the coverage period,<br>n, the student/visa hold<br>ion; 2). He/she declares<br>or upon entrance in the<br>id forces. | ve (if submitting via Onlin<br>whichever is later. The s<br>er acknowledges the foll<br>they meet the eligibility<br>armed forces, the prem | ne Services) the<br>tudent/visa hold<br>owing: 1). He/sh<br>equirements for<br>ium will be refur | day the correct premium is<br>ler is responsible for the timely<br>le has carefully read the brochure<br>the plan selected; 3). That if it is<br>ded. Premium will not be refunde |
| I have read and have made.                                                                                                    | agree to the terms stated a                                                                                                    | bove, and I elect to purc                                                                                                    | hase insurance coverage                                                                                                    | e under this insu                                                                                | rance plan. Above are choices I                                                                                                    |
|                                                                                                    |                                                                                                    |                                                                                                    |                                                                                                    | Can                                                                                              | cel Submit Payment                                                                                                    |
| ease Note: Payments d<br>as. All transactions are co                                                                                                    | o not take place in the United State<br>mpleted and posted as PGH GLOB                                                                                                    | es. You may be subject to foreig<br>AL (CAYMAN) LIMITED.                                                                                              | n transaction fees. Please chec                                                                                                    | k with your credit ca                                                                            | ard company to see if you are subject to the                                                                                                    |
|                                                                                                    |                                                                                                    |                                                                                                    |                                                                                                    |                                                                                                  |                                                                                                    |

Once enrollment is complete, students can log in to their account from the home page to manage coverage, download an ID card and request help.

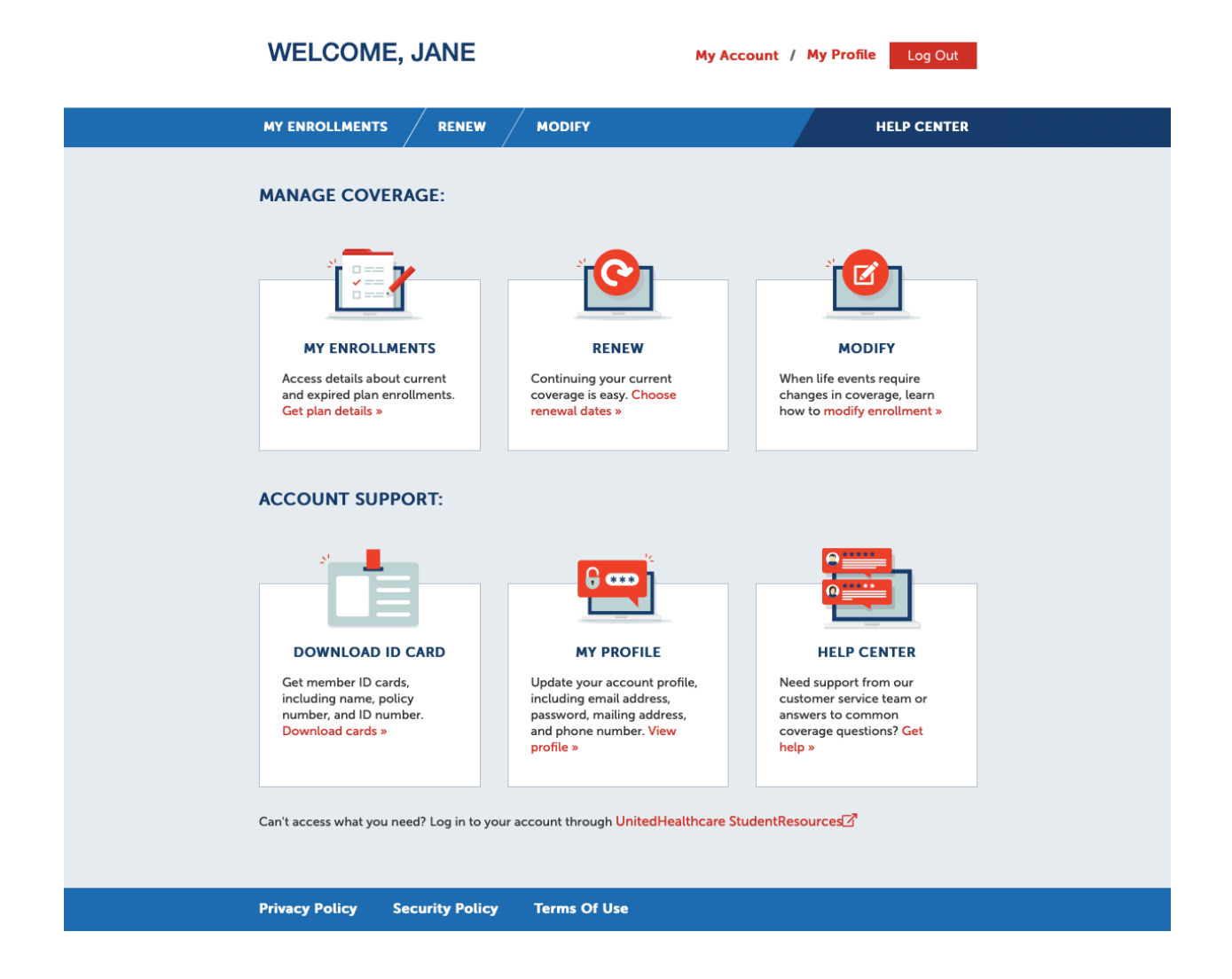

Students who need assistance enrolling in the plan or have questions regarding the plan can contact PGH Global at 1-888-251-6253.

The PGH website has a lot of resources for students that can be accessed from the student's account or the home page.

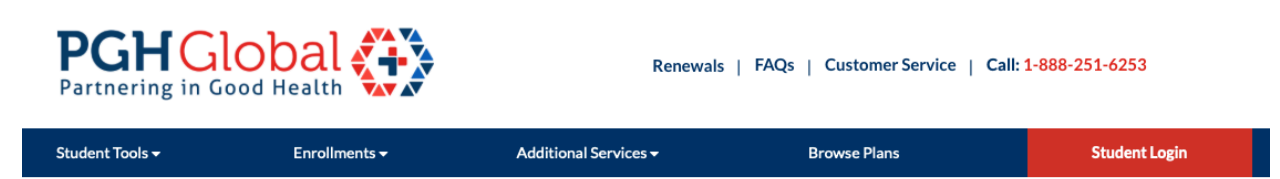